## Wellness Screening Appointment Scheduling In MyChart

- 1.) Log into MyChart or create an account by visiting mychart.sclhealth.org/CCMyChart/signup
- 2.) Go to "Visits"

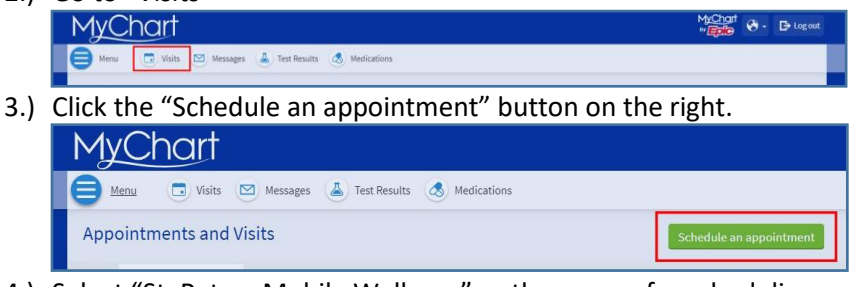

4.) Select "St. Peters Mobile Wellness" as the reason for scheduling.

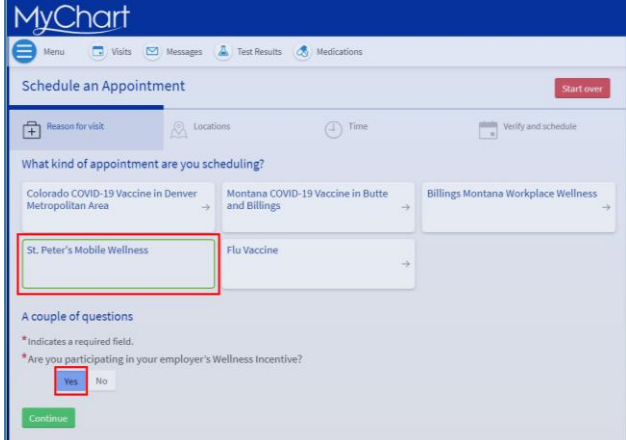

- 5.) Answer "Yes" for the question "Are you participating in your employers Wellness Incentive?"
- 6.) Select your place of employment

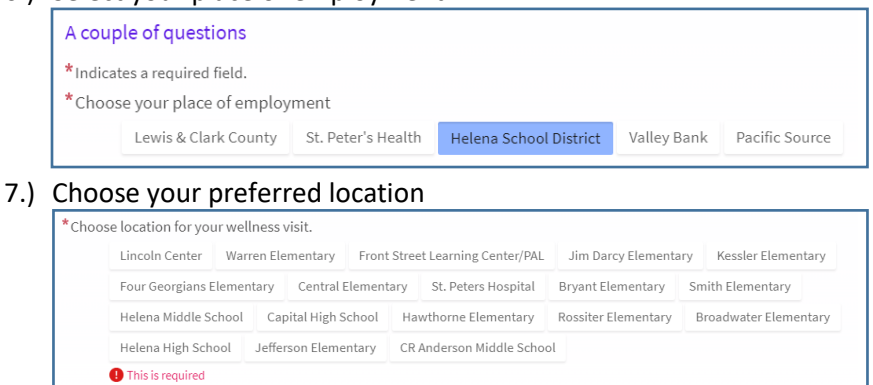

8.) Select if you would like a flu shot or wellness visit. Only schedule a flu shot if that is the **only** service you need.
A couple of questions

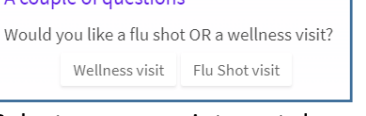

9.) Select your appointment day and time. If there are no appointments available on the location you selected, Click Start over and repeat steps 4-8 but select a different location.

10.)Click Schedule it to complete the appointment.

Please contact Wellness Services at 406-444-2128 or email <u>wellness@sphealth.org</u> with any questions.